## SCOPSERV International inc.

# ScopTEL IP PBX

### ScopTEL ISO Boot Disk Installation

 To download the most current ScopTEL installation disk (ISO Image) browse to

and download the proper ISO file according to your system CPU architecture (32 bit / 64 bit).

- Once you have downloaded the most current ScopTEL Installation disk (ISO image) you need to burn the ScopTEL installation disk (ISO Image) to a blank DVD-ROM disk.
- Make sure the server BIOS is configured to boot from the DVD-ROM device first.
- Insert the disk in the server DVD-ROM drive and allow the server to boot

|                                                                               | MAIN WEBSITE                                                                                                    |
|-------------------------------------------------------------------------------|----------------------------------------------------------------------------------------------------|
| SCOPSERV<br>International Inc.                                                | INSTALLATION ISO PACKAGES REPOSITORIES MIRRORS LIST                                                                              |
|                                                                               |                                                                                                    |
|                                                                               | INSTALLATION ISO (DVD) FOR SCOPTEL IP PBX                                                                                        |
| Use the mirror site closest to you<br>for the <b>fastest</b> downloads speed. | ScopServ is pleased to announce the availability of ScopServ ISO based on CentOS 5.                                              |
|                                                                               | VERSION: 2.5<br>PLATFORM: CENTOS 5.8 - 32 BIT (I386)                                                                             |
|                                                                               | Click here to Download<br>This version works with most computers and require at least 1024MB of RAM.<br>Release Date: 2012-07-11 |
|                                                                               | VERSION: 2.5                                                                                                    |

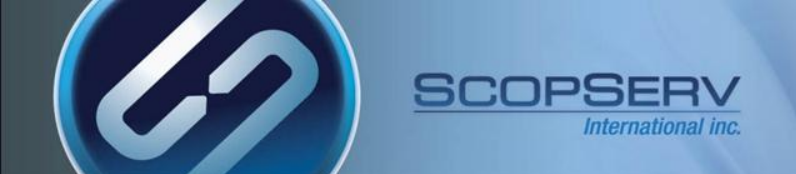

### ISO Install – Boot Prompt

- At the first boot prompt type the word 'manual' omitting any quotation marks and press enter on your keyboard so you can set the drive partitions later.
- The software installation will begin once the enter key is pressed

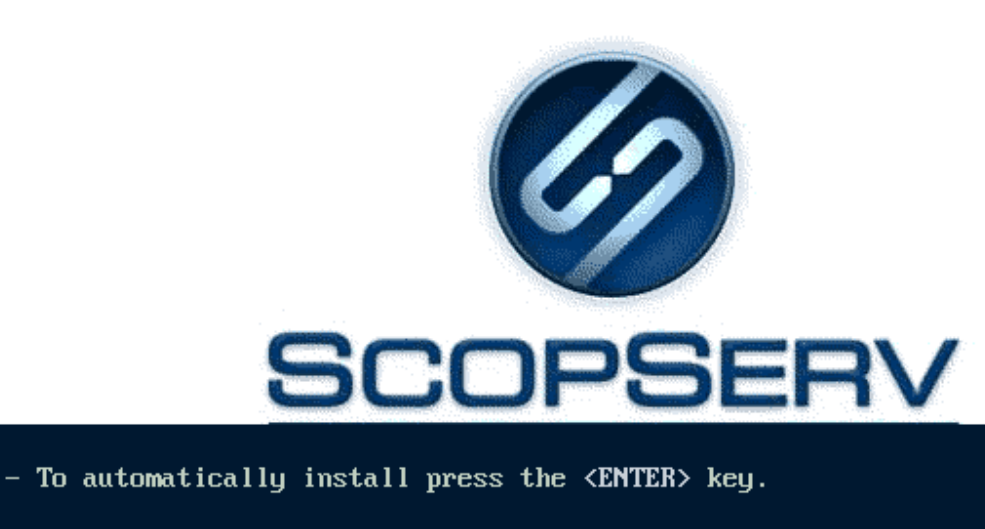

- To install in manual mode, type: manual<ENTER>.

- Use the function keys listed below for more information.

[F1-Main] [F2-Options] [F3-General] [F4-Kernel] [F5-Rescue]

boot: manual\_

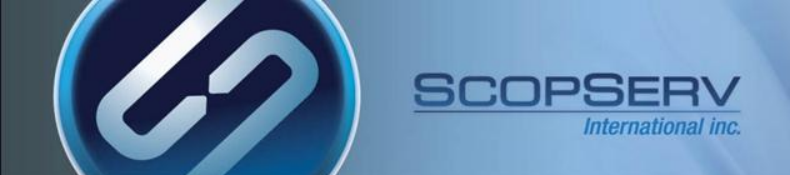

#### **ISO Install – Remove all partitions**

On the Partitioning Type screen use the keyboard arrows to select the option to Remove all partitions... and then use the tab key to highlight/select OK and press enter

| Partitioning Type                                                      |
|------------------------------------------------------------------------|
|                                                                        |
| Installation requires partitioning of your hard drive. The             |
| choose to use this or create your own.                                 |
| Remove all partitions on selected drives and create default layout.    |
| Remove linux partitions on selected drives and create default layout.  |
| Use free space on selected drives and create default layout.           |
| Create custom layout.                                                  |
|                                                                        |
| Which drive(s) do you want to use for this installation?               |
| [*] sda 32828 MB (ATA VBUX HARDDISK)                                   |
| •                                                                      |
| OK Back                                                                |
|                                                                        |
|                                                                        |
|                                                                        |
|                                                                        |
|                                                                        |
| ace>,<+>,<-> selection   <f2> Add drive   <f12> next screen</f12></f2> |

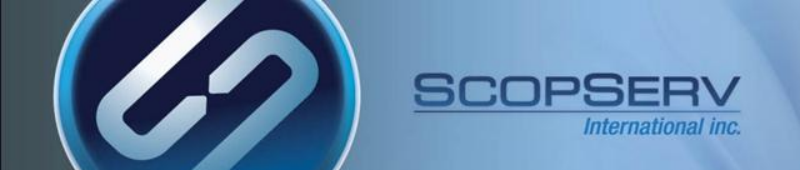

## **ISO Install - Warning**

- Use the keyboard tab key to select 'Yes'
- Pressing Yes will remove all partitions from the hard drive!
- Press Enter on the keyboard to continue

| Warning                                                                         |
|---------------------------------------------------------------------------------|
| You have chosen to remove all partitions<br>(ALL DATA) on the following drives: |
| sda (ATA VBOX HARDDISK 32828 MB)                                                |
| Are you sure you want to do this?                                               |
| No Yes                                                                          |
|                                                                                 |

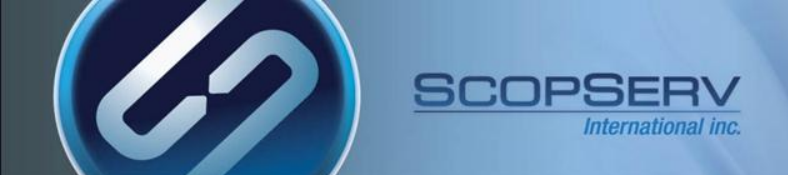

### ISO Install – Last Chance to Abort

- Use the keyboard tab key to select 'No'
- Press Enter on the keyboard to continue the installation

| Review Partition Layout                |
|----------------------------------------|
| Review and modify partitioning layout? |
| Yes                                    |
|                                        |
|                                        |

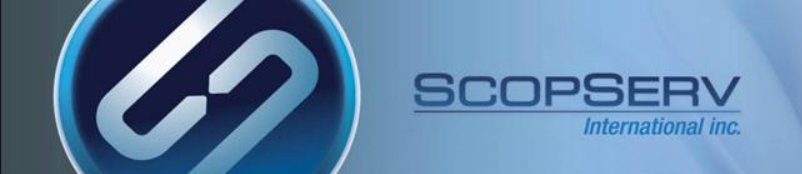

### ISO Install – Unattended Install

The unattended installation begins.

| onic c | .0 |                          |
|--------|----|--------------------------|
|        |    |                          |
|        |    |                          |
|        |    |                          |
|        |    |                          |
|        | 1  | Formatting               |
|        |    | Formatting ∠ file sustem |
|        |    |                          |
|        |    | 00%                      |
|        | Ľ  |                          |
|        |    |                          |
|        |    |                          |
|        |    |                          |
|        |    |                          |
|        |    |                          |

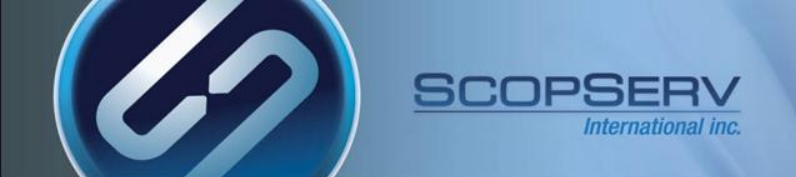

### **ISO Install – Remove DVD-ROM and Reboot**

- Installation is complete
- Remove the ScopTEL DVD boot disk from the drive and press enter to reboot the server

| Congratulations,                             | your ScopServ installation is complete.                      |
|----------------------------------------------|--------------------------------------------------------------|
| Remove any media<br>press <enter> to</enter> | used during the installation process and reboot your system. |
|                                              | Reboot                                                       |
|                                              | Reboot                                                       |

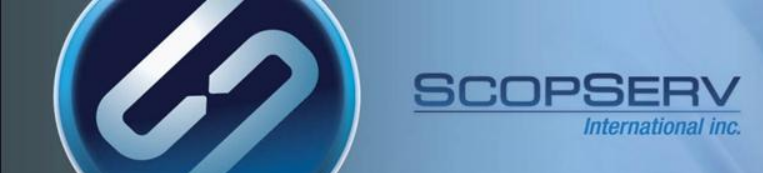

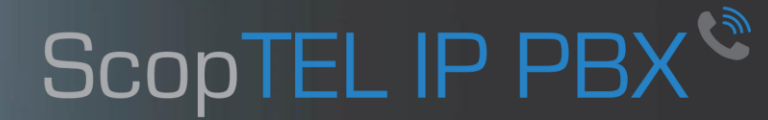

## **Congratulations**